## 2023 Corps Member Drop Box Instructions

You will have already received this in an email with your onboarding information (we can always resend it if you can't find it – just let us know).

Step 2: This is what you should see after clicking your unique Dropbox Link. Your folder will include your name and position as well as some reminder instructions and contact info for assistance.

| Chris P. Bacon - Farm Crew Leader                                                                                                    |
|----------------------------------------------------------------------------------------------------|
| Welcome to your secure individual DropBox folder. Please upload all of                                                                   |
| your onboarding documents via the link provided. When completing<br>forms, please make sure that all fields are correctly filled out and |
| readable. We will reach out for clarification on items that are                                                                          |
| incomplete or missing. Please email onboarding@vycc.org with any<br>questions or give us a call at (802)434-3969 x 200. We're happy to   |
| help you navigate this new onboarding system!                                                                                            |
|                                                                                                    |
|                                                                                                    |
|                                                                                                    |
|                                                                                                    |
| Add files                                                                                                    |
|                                                                                                    |
|                                                                                                    |

**Step 3**: Next click "Add Files" - You will be given the option to select Files or Folders from your computer – or another Drop Box account.

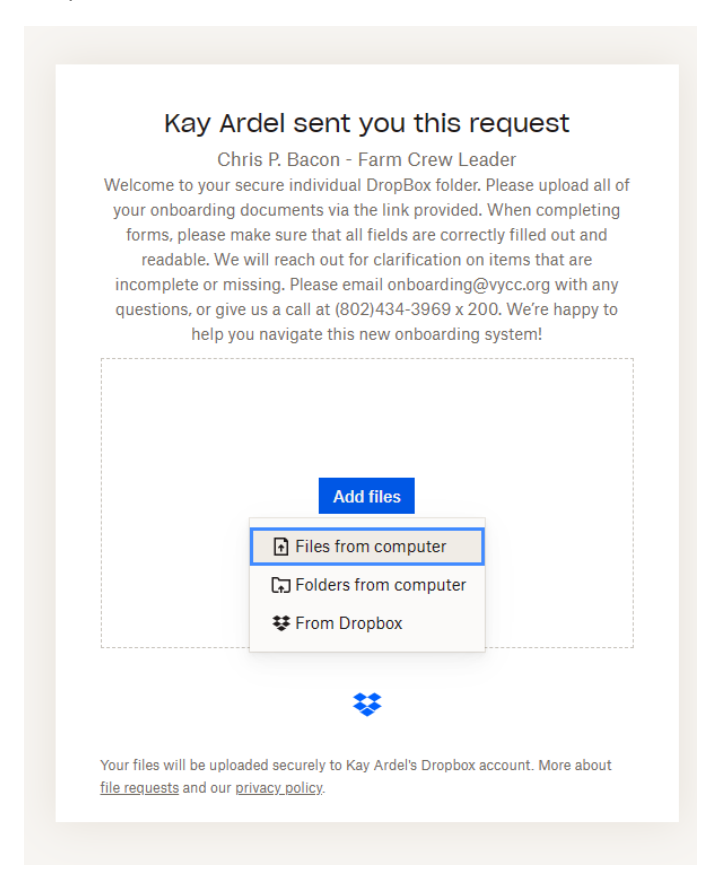

**Step 4**: Once you make your selection it should look something like this – popping up with your computer's files (mine is a Dell PC format – so Apple/Macs or other operating systems might look a little different...)

| C Open            | your onboarding documents via the im           | k provided. when c | ompleting |            | ;    |
|-------------------|------------------------------------------------|--------------------|-----------|------------|------|
| ← → · ↑ ■ ·       | This PC > Desktop >                            | 5 v                | ,         | esktop     |      |
| Organize 🔻 New fo | lder                                           |                    |           |            | ?    |
| This DC           | Name                                           | Date modified      | Туре      |            | Size |
| 3 mis PC          | SeasonSketch 2023                              | 1/20/2023 12:26 PM | PNG File  |            |      |
| SD Objects        | a 2023 CM Payroll Tracker                      | 1/18/2023 3:38 PM  | Microsoft | Excel Work |      |
| Desktop           | Pet Agreement and Waiver                       | 1/18/2023 3:15 PM  | Microsoft | Word Doc   |      |
| Documents         | Pet Policy and Agreement                       | 1/18/2023 3:15 PM  | Adobe Ad  | robat Docu |      |
| Downloads         | Position Description Header with AC Logo       | 1/18/2023 12:16 PM | PNG File  |            |      |
| Music             | 23 Farm AC CL with Housing Offer Letter DRAFT  | 1/17/2023 11:58 AM | Microsoft | Word Doc   |      |
| Pictures          | Ardel 2023 - Q1 - Annual Employee Goal Setting | 1/16/2023 4:18 PM  | Microsoft | Word Doc   |      |
| Videos            | 📜 CA Commercial Requestor DMV                  | 1/3/2023 4:09 PM   | Adobe Ad  | robat Docu |      |
| 🐛 Windows (C:)    | Administrative Manager Manual Updated 7.7.22   | 12/9/2022 10:48 AM | Microsoft | Word Doc   |      |
| Current Eiler Als | V <                                            |                    |           |            | >    |
| File              | e name:                                        | `                  | All files |            | ~    |
|                   |                                                |                    | Open      | Cance      |      |

**Step 5:** You will then be able to select documents individually or by folder, and can click "add more files" to upload multiples. Once you've selected your files / folders click "upload."

|   | Chris P. Bacon - Farm Crew Leader<br>Welcome to your secure individual DropBox folder. Please upload all of<br>your onboarding documents via the link provided. When completing<br>forms, please make sure that all fields are correctly filled out and<br>readable. We will reach out for clarification on items that are<br>incomplete or missing. Please email onboarding@vycc.org with any<br>questions, or give us a call at (802)434-3969 x 200. We're happy to<br>help you navigate this new onboarding system! |   |
|---|----------------------------------------------------------------------------------------------------|---|
|   | Payroll Allocation Memo Template.docx                                                                                                    |   |
|   |                                                                                                    |   |
| 4 |                                                                                                    | • |
| 4 | Signed in to Personal Dropbox (onboarding@vycc.org)                                                                                                    | • |
| 4 | Signed in to Personal Dropbox (onboarding@vycc.org)                                                                                                    | • |

**Step 6:** Once your upload has completed you will see a screen like this, and our onboarding staff will get an email notification that your files have been uploaded. (woohoo!) Your unique Drop Box link will not expire – but it is best to get your paperwork in before your first day (we recommend at least two weeks prior) so that staff can file and process your materials for your arrival (background checks, state paperwork, grant submissions, etc).

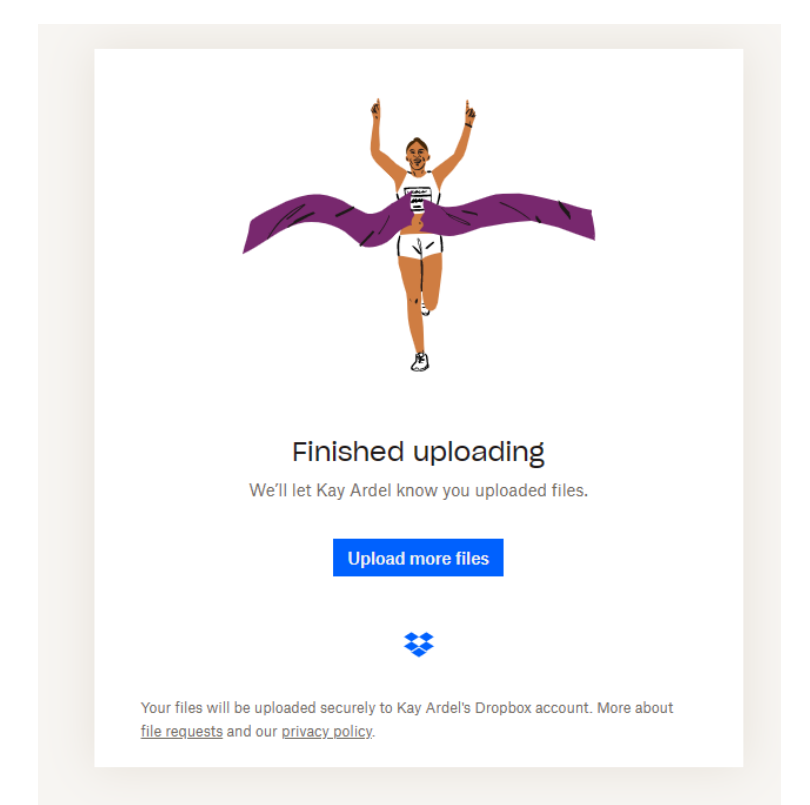

Please note: If you are unable to access DropBox please let us know so that we can find another way for you to securely file your paperwork (most likely we will wait until your first day to file them in person).